## VoiceManager

Setting Up...

Call Forwarding

### Feature Description

**Call Forwarding** feature options define how calls are managed in different situations and are available based on the type of VoiceManager service package purchased. They may also be included with IP Centrex, PRI, and SIP Mobility services. Options appear in the settings pages.

#### Solution

Call Forwarding is an important feature that can be used for disaster recovery and business continuity. Empower employees with advanced call forwarding capabilities, ensuring they can always be reached.

#### Setup

| <ul> <li>1. Log in to VoiceMana<br/>MyAccount.</li> <li>2. Click the VoiceMana<br/>Support<br/>Call Forwarding allows you to forward a call to another phone number when the incoming call matches certain conditions.</li> <li>You can edit which phone numbers will trigger Call forwarding by managing the Call Forwarding rules for your incoming calls. You can<br/>also forward specific calls to a different phone number using your Call Forwarding Selective rules.</li> <li>Call Forwarding Rules</li> <li>Listing 4 Call Forwarding rules</li> <li>On Description Calls From Forward To Options/Manage</li> <li>Mways Any Phone Number 770-222-1212 Ring Reminder (Off)</li> <li>Busy Any Phone Number Any Phone Number</li> <li>Not Reachable Any Phone Number</li> <li>Call Forwarding Selective Ring Reminder (Off)</li> <li>Call Forwarding Selective Ring Reminder (Off)</li> <li>Click the On checkber the left of Always.</li> </ul>                                                                                                    | <b>ager</b><br>a <b>ger</b><br>∌ft<br><b>gs</b> tab. |
|----------------------------------------------------------------------------------------------------|------------------------------------------------------|
| Call Settings<br>Call Forwarding Image:<br>Call forwarding allows you to forward a call to another phone number when the incoming call matches certain conditions.<br>You can edit which phone numbers will trigger Call forwarding by managing the Call Forwarding rules for your incoming calls. You can<br>also forward specific calls to a different phone number using your Call Forwarding Selective rules.<br>Call Forwarding Rules<br>Listing 4 Call Forwarding rules<br>On Description<br>Calls From<br>Park Always Any Phone Number<br>Busy Any Phone Number<br>Not Reachable Any Phone Number<br>Call Forwarding Selective Any Phone Number<br>Call Forwarding Selective Any Phone Number<br>Call Forwarding Selective Ring Reminder (Off)<br>Call Forwarding Selective Any Phone Number<br>Call Forwarding Selective Ring Reminder (Off)                                                                                                    | <b>ager</b><br>∍ft<br><b>gs</b> tab.                 |
| <ul> <li>Call Forwarding IoX</li> <li>Call forwarding allows you to forward a call to another phone number when the incoming call matches certain conditions.</li> <li>You can edit which phone numbers will trigger Call forwarding by managing the Call Forwarding rules for your incoming calls. You can also forward specific calls to a different phone number using your Call Forwarding Selective rules.</li> <li>Call Forwarding Rules</li> <li>Listing 4 Call Forwarding rules</li> <li>On Description</li> <li>Calls From</li> <li>Forward To</li> <li>Options/Manage</li> <li>Ways @ Any Phone Number</li> <li>Not Answer @ Any Phone Number</li> <li>Not Reachable @ Any Phone Number</li> <li>Call Forwarding Selective @</li> </ul>                                                                                                    | <b>ager</b><br>∍ft<br><b>gs</b> tab.                 |
| Call forwarding allows you to forward a call to another phone number when the incoming call matches certain conditions.<br>You can edit which phone numbers will trigger Call forwarding by managing the Call Forwarding rules for your incoming calls. You can<br>also forward specific calls to a different phone number using your Call Forwarding Selective rules.<br>Call Forwarding Rules<br>Listing 4 Call Forwarding rules<br>On Description<br>Calls From<br>Part Calls From<br>Any Phone Number<br>Not Reachable @ Any Phone Number<br>Call Forwarding Selective @<br>Call Forwarding Selective @<br>Call Forwarding Selective @<br>Call Forwarding Selective @<br>Call Forward Selective @<br>Call Forward Selective %<br>Call Forward Selective %<br>Call Forward Selective %<br>Call Forward Selective %<br>Call Forward Selective %<br>Call Forward Selective %<br>Call Forward Selective %<br>Call Forward Selective %<br>Call Forward Selective %<br>Call Forward Sele | eft<br><b>gs</b> tab.                                |
| You can edit which phone numbers will trigger Call forwarding by managing the Call Forwarding rules for your incoming calls. You can also forward specific calls to a different phone number using your Call Forwarding Selective rules.       3. Click the Call Settime         Call Forwarding Rules       Issting 4 Call Forwarding rules       4. Under the Call Forwarding link.         On Description       Calls From       Options/Manage       Forwarding link.         Issting 4 Call Forwarding rules       Any Phone Number       770-222-1212       Ring Reminder (Off)         Busy @       Any Phone Number       Rings (4)       Incoming call         Not Reachable @       Any Phone Number       Incoming call         Call Forwarding Selective @       Ring Reminder (Off)       1. Click the On checkber                                                                                                    | <b>gs</b> tab.                                       |
| Call Forwarding Rules       3. Click the Call Setting         Listing 4 Call Forwarding rules       4. Under the Call Forwards         On Description       Calls From       Forward To       Options/Manage         Image: Adways Image: Any Phone Number       770-222-1212       Ring Reminder (Off)       Click the Call Forwarding link.         Image: Busy Image: Any Phone Number       Rings (4)       Image: Click the On checkbox of the Image: Click the On checkbox of the Image: Click the On checkbox of the Ieft of Always.         Image: Call Forwarding Selective Image: Click the On checkbox of the Ieft of Always.                                                                                                    | <b>gs</b> tab.                                       |
| Call Forwarding Kiles       4. Onder the Call Forward Section, click the Call Forward Section, click the Call Forward                                                                                                    |                                                      |
| On       Description       Calls From       Forward To       Options/Manage         Image: Always Image: Any Phone Number       770-222-1212       Ring Reminder (Off)       Forward ing link.         Image: Busy Image: Any Phone Number       Rings (4)       Image: Click the On checkbox the left of Always.         Image: Not Reachable Image: Call Forwarding Selective Image: Call Forwarding Selective Image: Call Forward Selective Image: Call Forward Selective Image: Call For                                                                                                    | arding                                               |
| Image: Always       Any Phone Number       770-222-1212       Ring Reminder (Off)       Click the Always checkle forward all incoming call incoming call incomi                                                                                                    | .11                                                  |
| Busy @       Any Phone Number       Click the Always checkle forward all incoming call incoming call incoming call different phone number         Not Reachable @       Any Phone Number       Incoming call different phone number         Call Forwarding Selective @       Ring Reminder (Off)       Incoming call different phone number                                                                                                    |                                                      |
| Image: Start of the start of the start                                                                                                    | ox to                                                |
| Not Reachable @       Any Phone Number         Call Forwarding Selective @       Ring Reminder (Off)                                                                                                    | lls to a<br>r                                        |
| Call Forwarding Selective 🔮 Any Phone Number III 1. Click the On checkbook the left of Always.                                                                                                    |                                                      |
| Call Forwarding Selective 🚱 Ring Reminder (Off) 📰                                                                                                    | ox to                                                |
|                                                                                                    |                                                      |
| Add Call Forwarding Selective Rule                                                                                                    | olumn,                                               |
| Cancel Save number to which co                                                                                                    | lle                                                  |
|                                                                                                    | d<br>d                                               |
|                                                                                                    |                                                      |
| 3. From the Options /                                                                                                    | wanage                                               |
| down monuto space                                                                                                    | ify if a                                             |
| Ring Reminder will                                                                                                    | ny na<br>Srwill                                      |
| not send an alert of                                                                                                    | 2n vili                                              |
| incoming forwarded                                                                                                    |                                                      |
| 4 Click the <b>Save</b> butto                                                                                                    | n                                                    |
| Click the Burn checkho                                                                                                    | v +0                                                 |
| forward all incoming ca                                                                                                    | K 10                                                 |
| different phone numbe                                                                                                    | r when                                               |
| vour primary phone is b                                                                                                    | USV.                                                 |
| 1 Click the <b>On</b> sheekh                                                                                                    | ox to                                                |
| the left of <b>Busy</b> .                                                                                                    |                                                      |
| 2 In the Eenward Te c                                                                                                    | olumn                                                |
| 2. If the Folward TO C                                                                                                    | orunni,                                              |
| number to which ca                                                                                                    | 1                                                    |

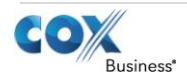

## VoiceManager

Setting Up...

### Call Forwarding

|                                                                                                    | s will trigger Call forwarding by mana<br>rent phone number using your Call I                                                                                                    | iging the Call Forwarding rules<br>Forwarding Selective rules. | for your incoming calls. You can  | t                               |
|----------------------------------------------------------------------------------------------------|----------------------------------------------------------------------------------------------------|----------------------------------------------------------------|-----------------------------------|---------------------------------|
| all Forwarding Rules                                                                                                    | ;                                                                                                    |                                                                |                                   | U                               |
| ting 4 Call Forwarding rules                                                                                                    |                                                                                                    |                                                                |                                   |                                 |
| On Description                                                                                                    | Calls From                                                                                                    | Forward To                                                     | Options/Manage                    | -    <sup>-</sup> 1             |
| Always 🕜                                                                                                    | Any Phone Number                                                                                                    | 770-222-1212                                                   | Ring Reminder (Off)               | 111 -                           |
| 🗏 Busy 😮                                                                                                    | Any Phone Number                                                                                                    |                                                                |                                   | _    <sup>_</sup>               |
| No Answer 🕜                                                                                                    | Any Phone Number                                                                                                    |                                                                | Rings (4)                         |                                 |
| Not Reachable 😮                                                                                                    | Any Phone Number                                                                                                    |                                                                |                                   |                                 |
| Call Forwarding Selective                                                                                                    | 0                                                                                                    |                                                                | Ring Reminder (Off)               | 3                               |
| Add Call Forwarding Sele                                                                                                    | ective Rule                                                                                                    |                                                                |                                   |                                 |
|                                                                                                    |                                                                                                    |                                                                | Cancel Save                       |                                 |
|                                                                                                    |                                                                                                    |                                                                |                                   |                                 |
|                                                                                                    |                                                                                                    |                                                                |                                   |                                 |
|                                                                                                    |                                                                                                    |                                                                |                                   |                                 |
|                                                                                                    |                                                                                                    |                                                                |                                   | 4                               |
|                                                                                                    |                                                                                                    |                                                                |                                   | C                               |
|                                                                                                    |                                                                                                    |                                                                |                                   | С                               |
|                                                                                                    |                                                                                                    |                                                                |                                   | С                               |
|                                                                                                    |                                                                                                    |                                                                |                                   | 1                               |
|                                                                                                    |                                                                                                    |                                                                |                                   |                                 |
|                                                                                                    |                                                                                                    |                                                                |                                   |                                 |
|                                                                                                    |                                                                                                    |                                                                |                                   | 2                               |
|                                                                                                    |                                                                                                    |                                                                |                                   |                                 |
|                                                                                                    |                                                                                                    |                                                                |                                   |                                 |
|                                                                                                    |                                                                                                    |                                                                |                                   |                                 |
|                                                                                                    |                                                                                                    |                                                                |                                   |                                 |
|                                                                                                    |                                                                                                    |                                                                |                                   | 3                               |
|                                                                                                    |                                                                                                    |                                                                |                                   |                                 |
|                                                                                                    |                                                                                                    |                                                                |                                   | C                               |
|                                                                                                    |                                                                                                    |                                                                |                                   | 6                               |
|                                                                                                    |                                                                                                    |                                                                |                                   | ()<br>5<br>0                    |
|                                                                                                    |                                                                                                    |                                                                |                                   | ()<br>5<br>5                    |
| Call Settings                                                                                                    |                                                                                                    |                                                                |                                   | C<br>S<br>S<br>P                |
| Call Settings                                                                                                    | ding 🚥                                                                                                    |                                                                |                                   | ()<br>5<br>5<br>1<br>1          |
| Call Settings<br>Call Forward                                                                                                    | ting on                                                                                                    | and a phone number to forwa                                    | rd your calls. Select which phone | ()<br>5<br>5<br>7<br>1          |
| Call Settings<br>Call Forward<br>ate a new Call Forwarding Sel<br>bers and schedules will trigge                                                                                          | Sing ()<br>ctive rule by providing a description<br>r this Call Forwarding Selective rule                                                                                                    | and a phone number to forwa                                    | rd your calls. Select which phone | ()<br>5<br>5<br>7<br>1          |
| Call Settings<br>Call Forward<br>ate a new Call Forwarding Sel<br>nbers and schedules will trigge<br>Required                                                                             | ting on<br>ective rule by providing a description<br>r this Call Forwarding Selective rule                                                                                                    | and a phone number to forwa                                    | rd your calls. Select which phone | ()<br>5<br>1<br>2               |
| Call Settings<br>Call Forward<br>ate a new Call Forwarding Sel-<br>bers and schedules will trigge<br>Required<br>Il Forwarding Select                                                     | Sing (1)<br>ective rule by providing a description<br>r this Call Forwarding Selective rule<br>tive Rule                                                                                                    | and a phone number to forwa                                    | rd your calls. Select which phone | ()<br>5<br>1<br>2               |
| Call Settings<br>Call Forward<br>ate a new Call Forwarding Sel<br>hbers and schedules will trigge<br>Required<br>II Forwarding Select                                                     | ting on<br>edive rule by providing a description<br>r this Call Forwarding Selective rule<br>tive Rule                                                                                                    | and a phone number to forwa                                    | rd your calls. Select which phone | ()<br>5<br>1<br>2               |
| Call Settings<br>Call Forwarding Sel<br>ate a new Call Forwarding Sel<br>hobers and schedules will trigge<br>Required<br>Il Forwarding Select<br>Description                              | ting I a description of the second second se | and a phone number to forwa                                    | rd your calls. Select which phone | (<br>5<br>5<br>7<br>1<br>1<br>2 |
| Call Settings<br>Call Forwarding Sel<br>ate a new Call Forwarding Sel<br>bers and schedules will trigge<br>Required<br>All Forwarding Select<br>Description<br>When Receiving Calls From: | ting I a description of the second second se | and a phone number to forwa                                    | rd your calls. Select which phone | 2<br>2                          |
| Call Settings<br>Call Forwarding Sel-<br>bers and schedules will trigge<br>Required<br>II Forwarding Select<br>Description<br>When Receiving Calls From:                                  | ting on<br>ective rule by providing a description<br>r this Call Forwarding Selective rule<br>tive Rule                                                                                                    | and a phone number to forwa                                    | rd your calls. Select which phone | 2<br>3<br>2<br>3                |
| Call Settings<br>Call Forwarding Seli<br>bers and schedules will trigge<br>Required<br>II Forwarding Select<br>Description<br>When Receiving Calls From:                                  | ting I I I I I I I I I I I I I I I I I I I                                                                                                    | and a phone number to forwa<br>. Do Not Forward 📀              | rd your calls. Select which phone | 2<br>5<br>7<br>1<br>2<br>3      |
| Call Settings<br>Call Forwarding Sel<br>abers and schedules will trigge<br>Required<br>All Forwarding Select<br>Description<br>When Receiving Calls From:<br>Forward to:                  | ting I I I I I I I I I I I I I I I I I I I                                                                                                    | and a phone number to forwa<br>Do Not Forward <b>2</b>         | rd your calls. Select which phone |                                 |

### should be forwarded.

B. Click the **Save** button.

Click the **No Answer** checkbox to forward calls when unavailable to answer thephone.

- 1. Click the **On** checkbox to the left of **No Answer**.
- 2. In the **Forward To** column, enter the telephone number to which calls should be forwarded.
- 3. From the **Options / Manage** column, click the dropdown menu to specify the number of **Rings** that should occur before calls are forwarded.
- I. Click the **Save** button.

Click the **Not Reachable** checkbox to forward incoming calls when not accessible.

- 1. Click the **On** checkbox to the left of **Not Reachable**.
- 2. In the **Forward To** column, enter the telephone number to which calls should be forwarded.
- 3. Click Save.

*Click the Call Forwarding Selective* checkbox to forward specified calls to a different phone number.

- 1. Click the **On** checkbox to the left of **Call Forwarding Selective**.
- 2. Click the **Ring Reminder** drop-down menu and select **Ring Reminder Off** or **Ring Reminder On**.
- Click the Add Call Forwarding Selective Rule link.
- 4. Enter an explanation for the rule in the **Description** field.
- 5. Click the **When Receiving Calls From** drop-down

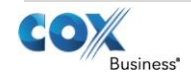

# **Voice**Manager

Setting Up...

Call Forwarding

|                                            | menu to select the type of<br>phone number to which to<br>apply the rule.                                                                                                    |
|--------------------------------------------|----------------------------------------------------------------------------------------------------|
| 6.                                         | Enter the phone number to<br>which calls should be<br>forwarded in the <b>Forward</b><br><b>to</b> field, or Click the <b>Do Not</b><br><b>Forward</b> checkbox                                                         |
| 7.                                         | Click the <b>During Regular</b><br>Schedule and <b>During</b><br>Holiday Schedule drop-<br>down menus to select when<br>to apply the rule.                                                                              |
| 8.                                         | To create additional<br>schedules, click the <b>Add a</b><br><b>Regular Schedule</b> and <b>Add</b><br><b>a Holiday Schedule</b> links.                                                                                 |
| Cro<br>Fo<br>Re<br>are<br>Sci<br>ho<br>sch | eate separate <b>Call</b><br>rwarding Rules if both a<br>gular and Holiday Schedule<br>e desired. See Setting Up<br>hedules for instructions on<br>w to create and edit a<br>hedule.                                    |
| 1.                                         | Click the <b>Save and Return</b><br>button.                                                                                                    |
| 2.                                         | To make changes to an<br>existing <b>Call Forwarding</b><br><b>Selective Rule</b> , click the<br>checkbox next to the<br>named rule.                                                                                    |
| 3.                                         | Click either the <b>Edit</b> or<br><b>Delete</b> link to make<br>changes to or remove an<br>existing rule.                                                                                                    |
| 4.                                         | Click the <b>Save and Return</b><br>button.                                                                                                    |
|                                            | <ul> <li>6.</li> <li>7.</li> <li>8.</li> <li><i>Cr. Fo</i></li> <li><i>Re</i></li> <li><i>are</i></li> <li><i>Scc</i></li> <li><i>ho</i></li> <li><i>scl</i></li> <li>1.</li> <li>2.</li> <li>3.</li> <li>4.</li> </ul> |

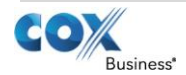